# ポケットコンピュータ、RBIO-1接続マニュアル

RB-PCIF、簡易ケーブルご 使用の方にお願い

1、RB-PCIFケーブルは、ポケットPCと、RBI0-1を接続して、外部制御の学習を行う目的で設 計された簡易ケーブルです。業務用途等、一般 用途には使用しないでください。この様な用途 には、シャープ製純正ケーブル「CE-T800」を ご利用ください。

2、RB-PCIF ケーブルはRBI0-1 専用品です。 RBI0-1 以外の機器には接続しないでください。 他の機器に接続した場合、ポケットPCを破損す る恐れがあります。

概要

説明書はシャープ社ポケットPC、PC-G850Vに RBI0-1を接続した状態での動作に基づいていま す。

ポケット PC のシリアルポート (11 ピン端子の

SIOモード)と、RBIO-1を接続する事により、 ポケットPCからRBIO-1をコントロールする事 ができます。接続には、弊社RB-PCIF簡易ケー ブルまたはシャープ社の純正ケーブルを使用し て行います。制御用のソフトはポケットPC内蔵 のC言語を使用します。また一部機能制限があ りますが、BASICも利用できます。 基本的に機械語(アセンブラ)も利用できるは ずですが、ポケットPCの説明書に、機械語から シリアルをコントロールする方法が記載されて いないため、操作できません。

接続

純正ケーブルをご利用場合

ポケット PC 側の接続は、ポケット PC の取扱説 明書内に説明があります。ケーブルの反対側、 機器接続用の232C コネクタは、25P オスとなっ ています。一方、多くの DOS/V マシンでは 9P コ ネクタを採用しています。RBI0-1 も 9P コネク

RBI0-1 とポケット PC を CE-T800 で接続する場合

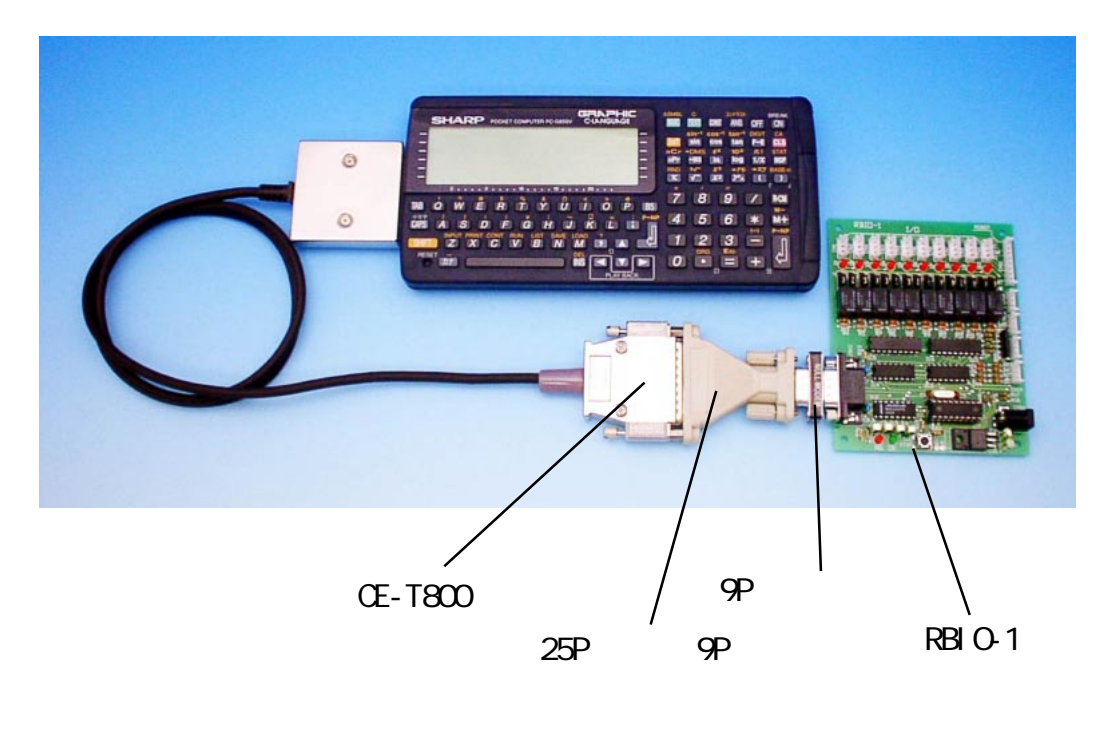

タとなっています。25Pから9Pには、変換コネ クタが利用できます。さらにCE-T800ケーブル のコネクタ配列は、他のWindowsマシンの様な 本体を接続するための配列(対DCE用)となっ ています。モデムなどの受身になる機器(DTE 機器)を接続する場合はヌルモデムと呼ばれる 送信線と受信線を互いに反転(クロス結線)さ せるアダプタが必要になります。

RBIO-1もモデムと同じ種類の端子配列になって いますので、純正ケーブルでポケットPCと接続 する場合はヌルモデムが必要となります。

25Pから9Pへの変換とヌルモデムの種類により、次の3種の接続法が考えられます。

・25P メスと25P オスが付いたヌルモデムに25P メスから 9P メスに変換するアダプタを直列接 続する。

・25P メスから 9P メスに変換するアダプタに 9P オスと 9P メスが付いたヌルモデムを直列接続 する。

・ヌルモデム機能の付いた25Pメスから9Pメス に変換するアダプタを使用する。

\* ヌルモデムはクロスアダプタやリバースアダ プタと呼ばれる場合もあります。 弊社 RB-PCIF 簡易ケーブルを使用する場合 ポケット PCの取扱説明書を参照して、11 ピン コネクタのカバーを外してください。

ケーブル端に基板がある側がポケットPCと接続するコネクタになります。

基板の端にある 11 本のピンがポケット PC と接 続するコネクタになります。 等間隔にならんで おり、曲がったピンが無いか確認してくださ い。

接続は基板に部品が実装され、番号が印刷さて いる面を上にしてポケットPCの11個の穴と基 板端にある11本のピンが一致しているか確認 の上、挿入してください。

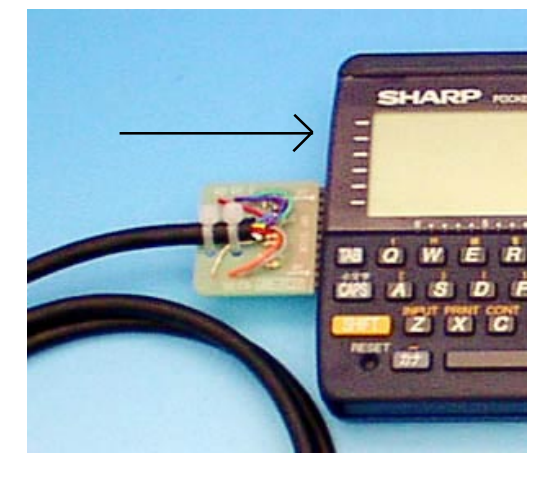

#### RBIO-1とポケット PCを RB-PCIF で接続する場合

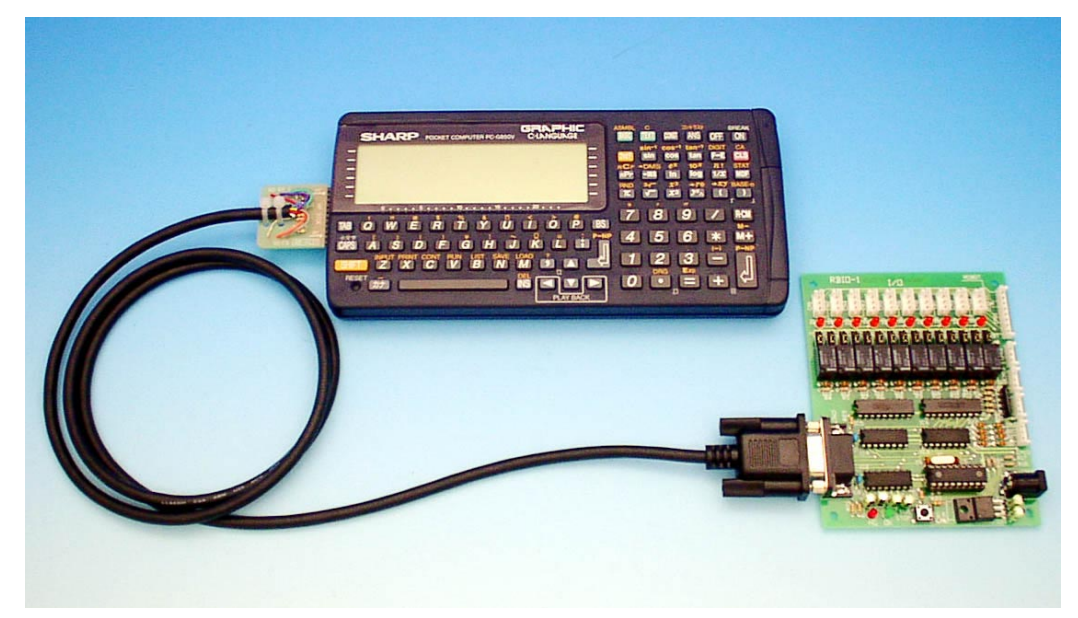

11 ピン全てがポケット PC 側の穴に入れば接続 完了です。1 本ずれた状態では、通常挿入でき ませんが、無理に強行すると端のピンを曲げて 挿入されてしまいます。

RBI0-1 側の接続はケーブルの他方、9P メスを RBI0-1 のシリアル端子に接続するだけです。 (専用ケーブルですので、ヌルモデム等のアダ

(今周) クルとすのと、 クルビアム寺のアク プタは必要ありません)

### ポケット PC での設定

シリアル通信では接続機器の通信条件に合わせ てポケットPCの初期設定を行う必要がありま す。RBIO-1の通信条件はRBIO-1取り扱い説明 書の3ページにある「ターミナル設定条件」の 表を参照してください。

設定すべき項目は、伝送速度、ビット長、パリ ティー、フロー制御です。ポケットPCではTEXT キーに続いてS、さらにFを押す事で、しばら くすると、設定状態が表示されます。

ポケット PC では設定項目がアルファベットで 表示されます。RBI0-1 との対応は、

伝送速度 baud rate (9600bps)

ビット長 data bit (8bit)

パリティー party (none)

RBIO-1の設定条件にストップbitはありません がポケット PC 上の stop bit の項目は1に設定 してください。

残りの end of line =と end of file =、line number =の項目はそのままで結構です。

最後のflowの項目はRBIO-1ではフロー制御の 項目に該当します。ポケットPCではRS/CSに設 定してください。

# シリアルでコントロールしよう

ポケットPCのシリアル信号(以下SIO)のブロッ クは下の図の様になります。

ポケットPCからの送信では、アプリケーション の送信データ 送信バッファー SIOデバイス による直列変換 ケーブルの順に送られて行 き、最後に相手機器に到着します。

ー方、相手機器がポケットPCに対して送信され て来たデータは、送信とは逆の手順により、 ケーブル SIOデバイスによる並列変換 受信 バッファー アプリケーションの順に伝わって 行きます。

ここでのアプリケーションは BASIC やC で書か

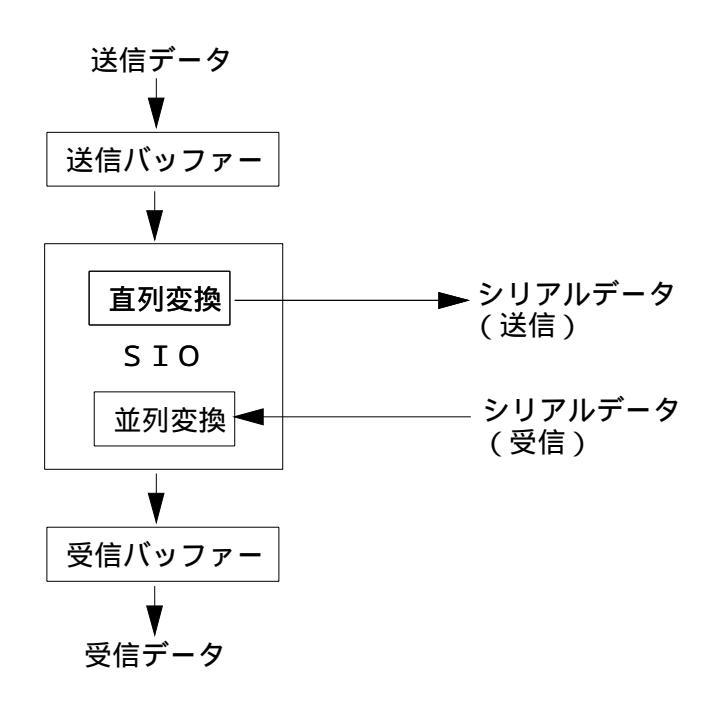

れたプログラムです。

直列変換は、バイトデータを順次ビットデータ に分解して送り出す操作です。これにより、1 本の電線でバイトデータを送信する事ができま す。一方並列変換は受信用の変換で順番に送ら れてきたビットデータを元のバイトデータに変 換する作業を行います。

ここから先はRBIO-1対ポケットPCに限定した 説明です。と言うのも、相手機器の仕様によっ て通信内容や振る舞いが異なるからです。

細かい理屈は別にして、データ(文字または文 字列)は指定の手順に従ってBASIC文を記述す る事でシリアルデータに変換されて相手機器に 送る事が出来ます。

RBI0-1 のリレーをコントロールするには、SIO デバイスに対して制御文字を送信するれば良い 事になります。

ポケット PC の BASIC から

10:0PEN " COM1: "

20:PRINT #1, ""

30:PRINT #1, "PCT0005 "

(行番号の後の:は入力不要です LIST を出すと 勝手に付きます)

20番と30番に PRINT 文がありますが、30番が 本来の RBIO-1 に対する動作指示です。20番は 「おまじない」です。ここでは、そのまま入力 してください。

(「おまじない」の解説は、この項の最後にあり ます)

RBIO-1と接続が完了していれば、RUN してくだ さい。

RBI0-1の一番左のリレーが0.5秒間 ON し、リ レー動作確認用の LED が0.5秒間点灯したはず です。

ー瞬RBIO-1のエラーが点灯する場合もありま すが、動作すればOKです。動かない場合は接続 およびBASIC文を点検してください。

10番のステートメントは、SIOを使用する旨を 宣言しています

30番でRBI0-1に指令を送り出していますが、指 令の中身は""の中にある PCT0005 です。PCT0 は0番リレーに対する、タイマー付きのON指令 です。

続く005で0N時間を0.5秒として指示していま す。

PRINT#1は画面に出力するPRINTと同じですが、

出力先が#1 デバイス、ここでは10番で宣言したSI0になる点が異なります。 うまく動作した場合は、BASICを少し改造してみましょう。

追加として...

40:FOR I=0 TO 2000 50:NEXT 60:GOTO 30

40 番と50 番は時間つぶしです、この2行を実 行するのに2秒程度かかります。60番のGOTOで RBI0-1 に ON 指令を出していた行に飛びます。 RUN すると RBI0-1 に対して、約2秒間隔で0.5 秒間 ON する指令が永久に送信される事になり ます。結果的に RBI0-1のリレーがカチカチON/ OFF 動作をする事になります。

しばらく、このまま、走らせておいてください。 20回位 0N/OFF 動作した所で動作が停止してし まったと思います。

この現象は、シリアル受信用のバッファーが満 杯になってしまったために起こる現象です。 もう少し詳しく見ていきましょう。

30 番の PR INT#1 文が送り出した指令文字は RBIO-1 に届きます。RBIO-1 はコマンドが正し い場合、OK の文字をポケット PC に対して送り 返します。OK の文字はポケット PC の SIO で受 信され、受信バッファーに溜まります。

(前ページの図では下半分の部分です) ところが、実験に使用した BASIC 文内には、溜 まった文字(ここではOKの文字)を読み出す命 令を記述していません。このままでは、いつか 受信用のバッファーが満杯になってしまいま す。

ここに何らかの工夫が無いと、相手が送信した データが、受け取る前に消えて無くなります。 そこで導入されたのがフロー制御です。

ポケット PC の SIO 設定で flow = の項目を RS/ CS に設定しましたが、この RS/CS は制御専用の 線を使って受信バッファーが溢れそうになると 相手側の送信を停止させて、溢れるのを防ぐ機 構です。

専用の線(ハードウエア)を利用するため、フ ロー=ハードと表現される場合もあります。 シリアルデータを送受信するだけなら2本の電 線があれば、足りますが、フロー制御が入るた め、もう2本の電線が必要になります。 実際、ポケットPCのシリアルコネクタには4本 の信号線が出ています(共通線があるのでもう 少しコネクタのピン数は多い)

さて、RBI0-1のリレー ON/OFF が停止したのは フロー制御とどうかかわっているのでしょう か。実は、RBI0-1は、送信データ(この場合OK の文字)を送り出せずに、フロー制御が解除さ れるのを待ち続けているのです。

ここで、さらに、実験を行います。

走っている BASIC を停止させてください。そし て、再度 RUN してください。

しばらく時間が掛かると思いますが、リレーの ON/OFF が再開されます。

これはBASICがRUN命令を実行する際にバッファーの中を空にするためで、空きになればフロー制御が解除され、RBI0-1の送信が再開、動作も再開される事になります。

今回の実験の様に、RBIO-1に送信した命令の結 果を調べる必要のないアプリケーションでは、 フロー制御はじゃまな存在になります。

確実な動作を保障するには,RB10-1が応答する 文字を受信して検査すべきですが、実際には送 るだけのコントロールでも、さほど問題は発生 しません。

フロー制御を止めるには二つの方法がありま す。

1:ポケット PC 側で、フローを切る。

ポケット PC の SIO 設定で flow =の項目を none に設定する事で、受信バッファーが溢れても、 相手を送信禁止にしません。

受信バッファーから溢れた文字は捨てられる事 になります。先の実験方法でもflow =noneの 効果を確かめる事ができます。

2:RBIO-1の返答を止める。

RBIO-1は通常状態では、命令に対して必ず返事 を送信します。

これを禁止するには、RBI0-1使用説明書の10 ページ、特殊モードを利用してS4パラメータの 内容を1に書き換える事で行う事ができます。 ただ、設定にはターミナルが必要になります。 Windowsマシンをお持ちの方はRBI0-1と繋いで 設定できますが、環境をお持ちで無い場合は、 次の章、簡易ターミナルを作るを参照してター ミナルを製作して、RBI0-1の設定を行ってくだ さい。

それでは、フロー制御を止めたり、RBIO-1を設 定替えせずに、利用する方法が無いのでしょう か。

正しいやり方は、RBIO-1が送り出す文字列を BASIC文内で読み出す事です。

そのために BASIC には INPUT (INPUT#)や LNINPUT# の命令があります。

これを使えば、受信バッファーに溜まった文字 を読み出す事ができそうです。

受信文字を確認するためPRINT文も一緒に挿入 する事にして..

32:LNINPUT#1,D\$ 34:PRINT D\$ 36:LNINPUT#1,D\$ 38:PRINT D\$

を追加してください。

2回入力を追加したのは、RBIO-1は一つの命令 に対して2行分の返答を行っているためです。 RUN すると、今度は動き続ける事が確認できる と思います。また画面には1行毎にOKの文字が 出力されていると思います。

ー見成功したかに見えますが、ちょっと問題を 含んでいます。

動作中に RBIO-1の STOP ボタンを押して見てく ださい。

STOPボタンは、動作中の全てのリレーをOFFに して「RBIO-1 I/O Control Ver1.0」をシリア ル線に送り出す、緊急停止ボタンです。

もしリレーが ON した直後なら、STOP ボタンで リレーが OFF するのが判ります。そして、実行 中の画面には RBI0-1 の文字が出ます。

さらに STOP を押してください。

元々実行中はOKの文字が表示され、動作の度に スクロールされて消えて行きますが、この中に 混じる RBIO-1の文字が出るタイミングが STOP を押す度に遅れて行くのが判ります。

10回程度STOPを押すと停止してしまいます。 ここで起こっている現象を整理すると以下の様 になります。

BASICの30番で0.5秒間0Nにする指令をRBI0-1に送る

RBIO-1は2行の返答を返す

追加した32番と36番の入力文がRBIO-1の返答 2行を読み取る。

ここまでは問題ありません。返答2行に対して、読み出し2行。

しかし RBIO-1 で STOP ボタンを押すと、

命令が来なくても、RBIO-1...の文字列を送り

出します。

この文字列は予定外の行になります。

すなわち、この瞬間だけ、3行の返事に対して 2行しか読み出しが行われない事になります。 1行分が読み出してもらえずに受信バッファー に残ります。しかしBASICの実行が次の指令タ イミングになると残った1行と新しい2行の内 の最初の1行を読み出す事になります。

このまま、永久に1行分が順次残り続けます。 残った1行が読まれるのは次の操作指令の時で すので、この時点で2秒の遅れが出た事になり ます。

さらに、STOPを押し重ねると押す度に遅れて読 まれる行が増え続ける事になります。

これは、倉庫に商品を積み上げると同じで、売 れる量より、仕入れる量が上回ると、倉庫に在 庫の山が増え続け、売り出す商品の日付が段々 古くなってしまうと同じ理屈です。

最終的に停止したのは、受信バッファー内に余 分な行がたまったため、フロー制御が働いて、 RBI0-1 が送信を止めたためです。

それでは、余分なLNINPUT#1の行を挿入すれば どうでしょうか。

実験すれば判ると思いますがすぐに停止してし まいます。

今度は受信2行に対して、読み出しが3行にな り、BASICは3行目のLNINPUT#1に文字が到着 するのを待ち続ける事になります。

しかし、RBIO-1には指令を送らない限り、返答 が得られないため、この時点で永久停止になり ます。

さらに、読み取りは行単位の制約があります。 相手が必ず、行としての要件を満たしていない と、BASICが行として認識できない事になりま す。

結論として、BASIC ではSIO の送信と受信の双 方向を同時に行うプログラムは、かなり制限を 受ける事になります。

これは、ポケットPCのBASIC仕様上の問題なの で簡単には回避する方法がありません。

通常の PC 用の BASIC には、シリアル受信バッ ファーに溜まった文字の個数を調べる命令や1 文字単位の読み出し機能があり、溜まった事を 調べた後に読み出し操作が行えるので、この様 なずれが発生する事を避ける事ができます。

もともとBASICは対人間用として会話形式の入 出力を提供する様な仕様で製作された言語で す。入力を人間が行う場合は、表示画面に対し て柔軟に操作できるため、問題は起こりませ ん。しかし、相手が融通の利かない機械の場合 は、相当な配慮を必要とします。

\*おまじないに付いて

ポケット PC の SIO は他の 11 ピン用のデバイス (PIO など)と共通の端子に配置されています。 BASIC などでSIOの OPEN 命令が入って、初めて、 端子に割り当てられた機能が有効になります。 しかし、SIO機能が働き出す前に、すでにRBIO-1 が接続され、電源も投入されていますので、 RBIO-1 には不要な文字が受信されています。

ー回目の改行は不要な文字に続けて改行を送る 事で、RBIO-1が受信している文字(この場合は 不正な文字)を命令として実行させています。 当然意味の無い文字が命令にされるのですか ら、エラーとなります。

初回がエラーですが、次の命令から正常に処理 できる様になります。

この様な操作は OPEN 直後の一回だけ行えば実 行中は必要ありません。また OPEN した後から RBIO-1の電源を投入する場合は、不正な文字を 受信しないため、おまじないは不要になりま す。

#### 簡易ターミナルを作る

RBIO-1 は PC の拡張として制御する以外に、直接、人間が操作した場合でも、なるべく分かりやすいコマンド体系としています。

ポケット PC から、RBIO-1を人手で操作するに は、

1:キー入力がればそれを読み出し、SIOに送 り出す。

2:SIOに受信文字が到着すればそれを読み出し、画面上に表示する。

3:以上の操作を停止させる事なく、永久に続ける。

この様な機能をダムターミナル(又は単にター ミナル)と呼びます。

Windows をお持ちの方なら、ハイパーターミナ ルを使った事が有ると思います。

ポケットPCで作るターミナルはそれを極限ま で簡単にした物です。

要求は非常に単純ですが、前の章で説明した様 に、BASICではSIOから受信した時のみ読み出 す操作が困難なため、単純には製作できませ

ん。 ここではC言語を使って製作する事にします。 C言語には、キーが押された事を調べる kbhit とSIOの受信バッファーに文字が入っているか を調べる feof の命令(関数)があります。 これらを使って、データが用意されている時の みキー入力や、SIOの読み出しを行えば、入力 停止にならないプログラムを作る事ができま す。 本来なら kbhit()でキー押しを検出した場合の みgetchrを使って押されたキーのコードを1 文字づつ取得するのが理想です。しかし、PC-G850Vでは関数がうまく動作せず、一行まとめ てキー入力を行うgetsを使用しました。この 部分は BASIC の INKEY\$ の考え方の方がすっき りしています。 10 main() 20 { 30 int \*f; 40 char c[50]; f=fopen("stdaux1", "a+"); 50

60 for(;;) { 70 if (!feof(f)) { 80 printf("%c",getc(f)); 90 } 100 if (kbhit()!=0) { 110 gets(c); fprintf(f, "%s¥n", c); 120 130 while(kbhit()); 140 } 150 } 160 fclose(f); 170 }

番号50はSI0を使用する宣言です。160番でSI0 の使用終了を行っていますが、それより前に永 久ループ(60番の for 文) があるため、ここが実 行される事はありません。130番は行最終の改 行キーが放されるのを待つループです。

1行まとめて入力する形式のため、一度入力を 始めると、最終の改行キーを押すまで、RBIO-1 からのメッセージを表示できません。

入力中は画面にカーソルが出るので、判断でき ます。

コンパイルしてエラーが出なければGで実効さ せてください。

最初は入力状態になって画面上にカーソルが出

ると思います。

(実行用に押したGキーを放す前にプログラム が動作してしまうためで、この時点で最初の kbhit()はキーが押された物として入力に入っ ています。Gを押す時間が短いと入力に入らな い場合もあります)

最初は改行を押して前章の「おまじない」に相 当する作業を行ってください。当然ながら画面 にはERRORが表示されると思います。

改行入力で、キー入力(行入力)からも抜け出 せたため、画面上のカーソルが消えていると思 います。

この状態でRBI0-1のSTOPボタンを押してみて ください。画面にはRBI0-1 I/0...の文字が表 示されます。

後は色々な指令をRBIO-1に送信してみてくだ さい。PCDJUと指令を送るとリレーが一つ置き に点灯します。

永久にループするソフトですので、停止はポ ケット PC の BREAK キーで行ってください。

RBIO-1の設定パラメータを書き換える 前のフロー制御を回避するための方法にある様 にRBIO-1には動作時の振る舞いを設定できる 機能があります。

実行前にRBIO-1取扱説明書の9ページ以降、特殊モードの項を参照してください。

例として、RBIO-1のSTOPボタンを押した際に 出力される文字列「RBIO-1 I/O C...」を出力 しない様にしてみましょう。

1:製作した簡易ターミナルを起動します。

2: 一度 RBIO-1 の電源を抜きます。

3:RBIO-1のSTOPボタンを押しながら、電源 を挿入します。

4:RBIO-1上の赤(NG)と緑(OK)の表示が同時に点灯すれば準備完了です。

もし、緑だけ点灯する様なら、再度2からやり 直してください。

5:ポケットPCで「S0=1」をキー入力して、改 行キーを押します。

6:RBI0-1の緑ランプだけ点灯すれば、受け付 け完了です。赤が点灯してしまった場合は、 RBI0-1のSTOPボタンを押して赤、緑ランプの 同時点灯状態にした後、5番からやり直してく ださい。

7:RBIO-1の緑ランプが点灯している状態で STOPボタンを押す事で設定が記憶されます。 8:RBIO-1の電源を一度抜き、再度入れてくだ さい。 以上で設定が完了しました。

RBIO-1のSTOPボタンを押しても、ポケットPC 上には、何も表示されなくなったはずです。 ためしに、PCとタイプして改行ボタンを押して ください。

OKの文字がポケットPCに表示されるはずです。 STOPを押した場合に出力されるメッセージを元 の様に出力させるには、前ページの操作を行 い、「SO=0」を設定してください。

おまけのデモ

端から順に動作位置が移動します。

SIOの送受信を停止しないループ上で行っていますので、多少複雑になっています。

「おまじない」を記述していませんので、走ら せた直後の1回目だけエラーが出るだけで以後 は正常動作します。

(すぐに次の指令が送られるため、ERRORが出て もほとんど影響ありません)

永久にループするソフトですので、停止はポ トット PC の BREAK キーで行ってください。

おまけのプログラムではRBIO-1からの返答は、 単に画面に表示しているだけです。

しかし、ループを停止させずに読み取る考え方 は生かされており、RBIO-1からの返答の読み出 しは、受信バッファーに溜まった事を検査して 行っています。

意地悪をして、RBIO-1のSTOPボタンを押して も、動作中のリレーはOFFしますが、返送され た文字を画面に表示し、動作自体は影響なく継 続されます。

より、完成度の高いソフトにするためには、 RBIO-1から受信した文字を文字列として組み立 て、OKの文字が正しく送られてきているかを検 査する必要があります。

```
10 main()
20 {
     int a,b,x,y1,y2,*f;
30
     f=fopen("stdaux1","a+");
40
     for(b=0,x=0;;x++) {
50
60
       if (!feof(f)) {
70
         a=getc(f);
80
         printf("%c",a);
90
       }
100
        if (x>100) {
110
          y1=0; y2=0;
120
          if (b>=5)
130
            y1=1<<(b-5);
140
            else y2=1<<b;
150
             fprintf(f, "%s%c%c¥n", "PCD",
y1+64,y2+64);
          x=0; b++;
160
170
          if (b>9)
180
            b=0;
190
        }
```

作および与える影響に付いて、共立 電子産業㈱およびシャープ㈱は一切 保証いたしません。

本マニュアルに記載された内容の動

本マニュアルの無断転載を禁止しま す。

## \*当マニュアルの補足等は下記URLにて公開します http://www.kyohritsu.com/CATALOG/KIT\_CTRL/rbio1.html

本製品のお問い合わせは 〒556-0004 大阪市浪速区日本橋西2-5-1 共立電子産業株式会社、ケイシーズ担当までお願いします TEL (06)6644-0021 FAX (06)6644-0824 Email:keiseeds@kyohritsu.com Copyright 2002 (C) 共立電子産業株式会社

200

210

220 }

}

fclose(f);

\* KEISEEDS の新製品ニュースは共立電子のホームへ。ーシ・「http://www.kyohritsu.com」でご覧いただけます。